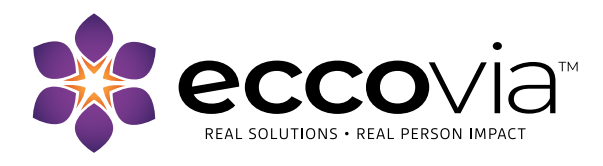

# 2020 Annual Performance Report 2020 Consolidated Annual Performance and Evaluation Report – Interactive Reports

### March 25, 2021

Eccovia has added a new, interactive report for the HUD Annual Performance Report (APR) and the Consolidated Annual Performance and Evaluation Report (CAPER).

Begin by generating your APR or CAPER export using the current process. Navigate to the Reports workspace and select the HMIS Exports menu option. Select the appropriate export, complete the parameters for the report, and run the export. You will continue to use the HMIS APR 2020 Export to upload your files to SAGE.

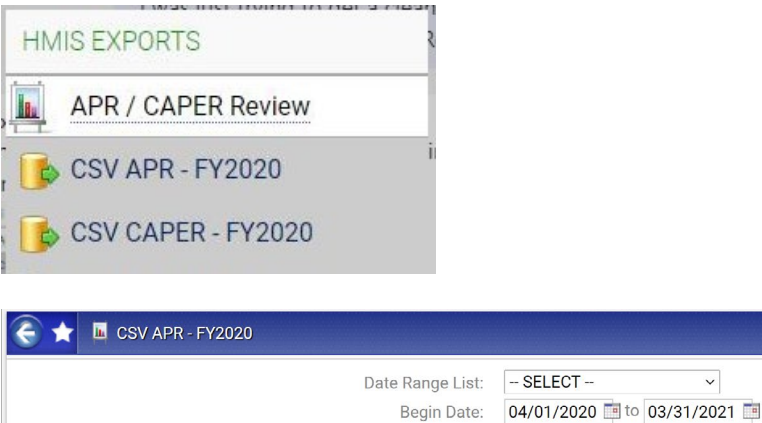

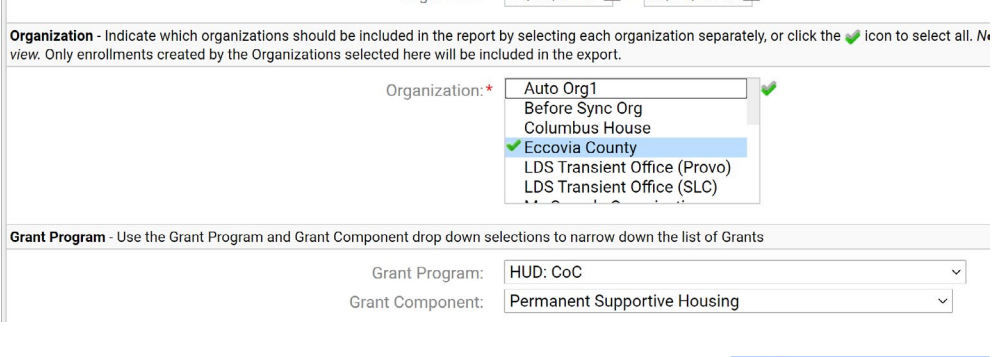

~

Run Export

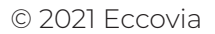

## Files on Server

×

If you need to reach out to your local HMIS Lead Agency or Eccovia Support regarding an APR or CAPER issue, please include the information shown below to assist with the issue resolution.

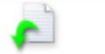

#### HMIS APR 2020 Export\_20210324200405\_TaskID\_105931.zip

Once the report is available in Files on Server, you can then access the APR/CAPER Review report in the menu option under the APR/CAPER Review.

| HN | IIS EXPORTS        | 2 |
|----|--------------------|---|
|    | APR / CAPER Review | 1 |
|    | CSV APR - FY2020   | i |
|    | CSV CAPER - FY2020 |   |

| 🗲 ★ 🔍 APR / CAPER - Runs                                                                                                    | 🚍 😰 🗿 🕕 XI 📲 📓 🚔 🤊                   |
|----------------------------------------------------------------------------------------------------|--------------------------------------|
| Annual Performance Report (CoC APR), Consolidated Annual Performance and Evaluation Report (ESG CAPER) viewable reports can be found below. Detail data will requested the report to be exported.                                                                                                    | only be available for the user that  |
| Report Type: -SELECT V                                                                                                    |                                      |
| 1 result found.                                                                                                    |                                      |
| Run Export Report Run Begin Date End Date Drill Down Begin Date Begin Date Be |                                      |
| a Coc APR                                                                                                    |                                      |
| O3/24/2021 O4/01/2020 O3/31/2021 Available for the user the report was requested by Milliken Michelle Michelle Michelle Michelle Michelle Michelle Michelle Michelle Milliken Milliken                                                                                                    | 5930.zip Export: HMIS APR 2020<br>20 |
| Set For Removal                                                                                                    |                                      |

Select the View Report option for the interactive APR/ CAPER report to launch. The first page of the report will display the Report Criteria and the Question 4a Project Identifiers.

The interactive functionality begins with Question 5a of the report. You now have the ability to click on the numbers (hyperlinks) to drill down into the client-level data.

| Q5a - Report Val | idations Ta | ble |
|------------------|-------------|-----|

| Label                                            | Total |
|--------------------------------------------------|-------|
| Total Number of Persons Served                   | 3     |
| Number of adults (age 18 or over)                | 2     |
| Number of children (under age 18)                | 1     |
| Number of persons with Unknown Age               | 0     |
| Number of leavers                                | 2     |
| Number of adult leavers                          | 2     |
| Number of adult and head of household<br>leavers | 2     |

| Report Criteria               |              |                                                                          |  |  |  |  |
|-------------------------------|--------------|--------------------------------------------------------------------------|--|--|--|--|
| Report                        | rt APR       |                                                                          |  |  |  |  |
| Date Range                    | 04/01/2020 - | 04/01/2020 - 03/31/2021                                                  |  |  |  |  |
| Organization(s)               | Eccovia Cou  | nty                                                                      |  |  |  |  |
| Funding Source(s)             | Eccovia Cou  | nty CoC PSH                                                              |  |  |  |  |
| Project(s)                    | Eccovia Cou  | inty CoC PSH                                                             |  |  |  |  |
| Grant Program                 | HUD: CoC     |                                                                          |  |  |  |  |
| Grant Component               | Eccovia Cou  | nty CoC PSH                                                              |  |  |  |  |
| Include Details               | Yes          |                                                                          |  |  |  |  |
| Q4a Project Identifiers in    | HMIS         | Full Detail                                                              |  |  |  |  |
| Organization Name             |              | Eccovia County                                                           |  |  |  |  |
| Organization ID               |              | A01                                                                      |  |  |  |  |
| Project Name                  |              | Eccovia County CoC PSH                                                   |  |  |  |  |
| ProjectID                     | 19626        |                                                                          |  |  |  |  |
| HMIS Project Type             |              | PH - Permanent Supportive Housing (disability<br>required for entry) (3) |  |  |  |  |
| Method for Tracking ES        |              |                                                                          |  |  |  |  |
| Affiliated with a residential | project      |                                                                          |  |  |  |  |
| Project IDs of affiliations   |              |                                                                          |  |  |  |  |
| CoC Number                    |              | UT-500                                                                   |  |  |  |  |
| Geocode                       |              | 491092                                                                   |  |  |  |  |
| Victim Service Provider       |              | No (0)                                                                   |  |  |  |  |
| HMIS Software Name            |              | ClientTrack by Eccovia Solutions                                         |  |  |  |  |
| Report State Date             |              | 4/1/2020                                                                 |  |  |  |  |
| Report End Date               |              | 3/31/2021                                                                |  |  |  |  |

The client-level data associated with that element will open in a separate view.

| Total Number of | fotal Number of Persons Served |            |           |                        |   |  |
|-----------------|--------------------------------|------------|-----------|------------------------|---|--|
| ⊟ Leaver        |                                |            |           |                        | 2 |  |
| Client ID       | Name                           | Entry Date | Exit Date | Program                |   |  |
| 426456          | Williams, John                 | 2/1/2020   | 3/24/2021 | Eccovia County CoC PSH |   |  |
| 426455          | Williams, Mary                 | 2/1/2020   | 3/24/2021 | Eccovia County CoC PSH |   |  |
| ⊟ Stayer        |                                |            |           |                        | 1 |  |
| Client ID       | Name                           | Entry Date | Exit Date | Program                |   |  |
| 426457          | Smith, Justin                  | 2/1/2020   |           | Eccovia County CoC PSH |   |  |
| Total           |                                |            |           |                        | 3 |  |

Additional drill down capabilities are available as you move through the report. For instance, you can easily maneuver directly to the client record related to the one record with Information Missing for Social Security Number.

Q6a - Data Quality: Personally Identifiable Information

| Data Element                     | Client Doesn't<br>Know<br>Refused | Information<br>Missing | Data Issues | Total    | Percent of<br>Error Rate |
|----------------------------------|-----------------------------------|------------------------|-------------|----------|--------------------------|
| Name (3.01)                      | 0                                 | 0                      | 0           | 0        | 0.00%                    |
| Social Security<br>Number (3.02) | 2                                 | 1                      | 0           | <u>3</u> | 100.00%                  |
| Date of Birth (3.03)             | 0                                 | 0                      | 0           | 0        | 0.00%                    |

You can now click on the Client ID (hyperlink) and will be directed to the Client record.

#### Data Element

| Social Security | Number (3.2) |
|-----------------|--------------|
| Client ID       | Name         |

426455 Williams, Mary

Total Issues

You can minimize the APR 2020 – Formatted Output and Report Viewer so that you can view the full Client Dashboard. You can review and make any appropriate edits. The reports can be restored by clicking on the Hidden option in the upper right hand corner of the screen and selecting the appropriate option.

|                    |                                |                      |                                                                                                    | пии                | ien (z)  | )           |             |
|--------------------|--------------------------------|----------------------|----------------------------------------------------------------------------------------------------|--------------------|----------|-------------|-------------|
|                    |                                |                      | APR 2                                                                                                    | 020 - Formatted Ou | tput 🗙   | <           |             |
|                    |                                |                      | Repor                                                                                                    | t Viewer           | >        | <           |             |
| ClientTrack        | ™ 🗧 All Sear                   | ch                   | 🔁 Report Vie                                                                                                    | wer                |          |             |             |
| Mary W             | lliams CLIENTID<br>Female 4264 | 55 🛕                 |                                                                                                    | of 1 🕨 🕅           | \$       |             | Find   Next |
| Mary William       | s's Dashboard                  |                      |                                                                                                    |                    |          |             |             |
| Mary Williams's Ir | formation                      |                      |                                                                                                    | APR O6a Detail In  | formatio | n           |             |
|                    | Name: Williams                 | s, Mary              |                                                                                                    |                    | lonnado  |             |             |
|                    | Gender: Female                 |                      |                                                                                                    | Report Criteria:   |          |             |             |
|                    | T officie                      |                      |                                                                                                    | Report:            | А        | PR          |             |
|                    | Ethnicity: Non His             | nanio/Latino         |                                                                                                    | Date Range:        | 0        | 4/01/2020 - | 03/31/2021  |
|                    | NOTHIS                         | spanic/Latito        |                                                                                                    | Organization(s     | s): E    | ccovia Cour | nty         |
|                    |                                |                      |                                                                                                    | Funding Source     | e(s): E  | ccovia Cour | nty CoC PSF |
| Mary's Enrollment  | S                              |                      | A LAND AND A                                                                                                    | Project(s):        | E        | ccovia Cour | nty CoC PSF |
|                    |                                |                      | Contraction of the local division of the local division of the loc | Grant Program      | n: H     | IUD: CoC    |             |
| Encollegant        |                                | Ja la                |                                                                                                    | Grant Compon       | nent: E  | ccovia Cour | nty CoC PSF |
| Description        | Members                        | Household Typ        | Contraction of the local division of the local division of the loc | Include Details    | s: Y     | és          |             |
| Exited             | Membere                        |                      | And the second second s | Data Element       |          |             |             |
| PH - Permane       | nt Supportive Housing (disa    | ability required for |                                                                                                    |                    | Jumber ( | (3.2)       |             |
| Eccovia County     | Coc PSH 1                      | Household wit        | And I I I I I I I                                                                                                    |                    |          | (3.2)       | Entr        |
|                    |                                | nousenoid wit        | and the lot of the lot of the lot | 426455             | William  | me Mary     | Enu         |
|                    |                                |                      |                                                                                                    | Total Issues       | vvilidi  | no, waly    |             |
|                    |                                |                      | and the second second                                                                                                    | 10101 133063       |          |             |             |

Hiddon(2)

Once you've reviewed and addressed any issues discovered in the report, you are encouraged to generate a new report using the same steps listed above. Once you no longer need files related to the original HUD APR or CAPER export in either Files on Server or the APR/CAPER Review, you can delete them or set them for removal. Unused or unnecessary exports can impact database storage, so it's important to only save the reports with which you are actively working.